## UNIVERSITY OF SOUTH FLORIDA Bull Marketplace – Contracts+ Job Aid Tutorial: Amendment Request

| Purpose:    | This section outlines the steps necessary to create a Request to Amend a                          |  |  |  |  |  |
|-------------|---------------------------------------------------------------------------------------------------|--|--|--|--|--|
|             | existing contract that is in effect for review and approval.                                      |  |  |  |  |  |
| Navigation: | Navigate in Bull Marketplace > Contracts >Requests > Request Contract                             |  |  |  |  |  |
| Notes:      | Only Requestors and Approvers can submit a Contract Request. If an                                |  |  |  |  |  |
|             | Approver submits, another Accountable Officer needs to be identified as the                       |  |  |  |  |  |
|             | Contract Approver.                                                                                |  |  |  |  |  |
|             |                                                                                                   |  |  |  |  |  |
|             |                                                                                                   |  |  |  |  |  |
| When to     | To use this form for a Contract AMENDMENT the following must be true:                             |  |  |  |  |  |
| Use this    |                                                                                                   |  |  |  |  |  |
| Form        | 1. Contract you are amending must have a status of either                                         |  |  |  |  |  |
|             | Executed:Future or Executed:In Effect                                                             |  |  |  |  |  |
|             | <ol><li>Amendment document references the original Contract and indicates<br/>a change.</li></ol> |  |  |  |  |  |
|             | 3. Expired contracts may ONLY be amended if:                                                      |  |  |  |  |  |
|             | <ul> <li>Contract's end date was dependent on project completion or</li> </ul>                    |  |  |  |  |  |
|             | production of deliverables and actual calendar end date was                                       |  |  |  |  |  |
|             | unclear or undefined.                                                                             |  |  |  |  |  |
|             | <ul> <li>Contract expired less than 30 days ago.</li> </ul>                                       |  |  |  |  |  |
|             | $_{\circ}$ The decision on if an Expired contract will be allowed to be                           |  |  |  |  |  |
|             | amended will be made by PPS.                                                                      |  |  |  |  |  |
|             |                                                                                                   |  |  |  |  |  |
|             | Amendments may be processed for changes to scope, terms, price, length                            |  |  |  |  |  |
|             | and may be used to introduce renewal terms.                                                       |  |  |  |  |  |
|             | This form should NOT be used for:                                                                 |  |  |  |  |  |
|             | 1. Renewing Contracts that already have renewal terms. A renewal                                  |  |  |  |  |  |
|             | defined in the original Contract should be requested with a Contract                              |  |  |  |  |  |
|             | Renewal Form.                                                                                     |  |  |  |  |  |
|             | 2. Processing an extension of a service where the quote does not                                  |  |  |  |  |  |
|             | reference the original Contract. These situations are processed                                   |  |  |  |  |  |
|             | through a new contract request.                                                                   |  |  |  |  |  |
|             |                                                                                                   |  |  |  |  |  |
|             |                                                                                                   |  |  |  |  |  |

| Steps | ps Instructions                                                                                                    |                                                                                                    |                                                                         |                                                                                                    |  |  |
|-------|----------------------------------------------------------------------------------------------------|----------------------------------------------------------------------------------------------------|-------------------------------------------------------------------------|----------------------------------------------------------------------------------------------------|--|--|
| 1     | In the flyout menu > Go to                                                                                                    | Contracts > Requests > Request                                                                                                    | Contract                                                                |                                                                                                    |  |  |
|       | 👷 Contracts                                                                                                    | Contracts                                                                                                    | Type to Search C                                                        | ontracts Q                                                                                                    |  |  |
|       | Accounts         Payable         Suppliers         Sourcing                                                                                                    | Contracts<br>Approvals<br>Reports<br>Requests                                                                                                    | Request Contra<br>Search Contrac<br>My Contract Re                      | ct<br>t Requests<br>quests                                                                                                    |  |  |
| 2     | Create Contrac                                                                                                    | ct Request                                                                                                    | ×                                                                       | Select Amend Contract                                                                                                    |  |  |
|       | Contract Request Type *<br>Contract Request Name *<br>Select a Contract Request<br>Template *<br>Select Contract *                                                                                         | <ul> <li>Create Contract</li> <li>Amend Contract</li> <li>Renew Contract</li> <li>Amendment 1</li> <li>Amendment Request Form ×</li> <li>Type to filter</li> </ul> | Q                                                                       | Give the request a<br>name<br>The template will<br>default as there is only a<br>single template.<br>Search for the contract<br>you want to amend by<br>using the unique 6 digits<br>after the contract year<br>YYYY- <u>000000</u> |  |  |
|       | <ul> <li>★ Required</li> <li>NOTE: DOUBLE CHECK THE<br/>SELECTING. INCORRECT F<br/>REQUEST.</li> <li>NOTE: IN MOST CASES E<br/>RESPONSIBILITY OF THE D<br/>TIMELY MANNOR. HOWI<br/>PROCUREMENT.</li> </ul> | Submit<br>CONTRACT NUMBER THAT YOU<br>REFERENCES WILL BE REJECTED<br>XPIRED CONTRACTS WILL NOT<br>EPARTMENT TO MANAGE CONT<br>EVER, THESE SITUATIONS WILL          | Close<br>J WISH TO A<br>AND YOU W<br>BE ALLOW<br>RACTS AND<br>BE REVIEW | MEND IS CORRECT PRIOR TO<br>WILL NEED TO RESTART THE<br>YED TO AMEND. IT IS THE<br>SUBMIT AMENDMENTS IN A<br>ED ON A CASE BY CASE BY                                                                                                |  |  |

|                                                                                                    | Back to My Contract                                                                                                    | t Requests                                                                                                    |                                                                                                    |                                                                                                    |  |
|----------------------------------------------------------------------------------------------------|----------------------------------------------------------------------------------------------------|----------------------------------------------------------------------------------------------------|----------------------------------------------------------------------------------------------------|----------------------------------------------------------------------------------------------------|--|
|                                                                                                    | Amendment 1                                                                                                    | Ir                                                                                                    | nstructions                                                                                                    | Print Request History ?                                                                                                    |  |
|                                                                                                    | Form Number: 92<br>Request Status: Inc                                                                                                    | 0695<br>complete <b>To</b>                                                                                                    | o use this form for a Contract AMENI                                                                                                    | DMENT the following must be true:                                                                                                    |  |
|                                                                                                    | Instructions                                                                                                    |                                                                                                    | <ol> <li>Contract you are amending must<br/>Executed:In Effect</li> </ol>                                                                                                    | have a status of either Executed:Future or                                                                                                    |  |
|                                                                                                    | Details<br>Attachments                                                                                                    | 0                                                                                                    | <ol> <li>Amendment document references the original Agreement and indicates a change.</li> <li>Expired contracts may ONLY be amended if:         <ul> <li>Agreement's end date was dependent on project completion or production of deliverables and actual calendar end date was unclear or undefined.</li> <li>Agreement expired less than 30 days ago.</li> </ul> </li> <li>Amendments may be processed to changes to scope, terms, price, length and may be</li> </ol> |                                                                                                    |  |
|                                                                                                    | Questions                                                                                                    | ×                                                                                                    |                                                                                                    |                                                                                                    |  |
|                                                                                                    | Header Informa                                                                                                    | ation V AI                                                                                                    | Amendments may be processed to changes to scope, terms, price, length and may be<br>used to introduce renewal terms.                                                                                                    |                                                                                                    |  |
|                                                                                                    | Departmental Ir                                                                                                    | ormation Th                                                                                                    | <ul> <li>This form should NOT be used for:</li> <li>1. Renewing Agreements that already have renewal terms. A renewal defined in the original Agreement should be requested with a Contract Renewal Form.</li> <li>2. Processing a new year of a service where the quote does not reference the original agreement. These situations are processed through a new contract request.</li> </ul>                                                                              |                                                                                                    |  |
|                                                                                                    | Supplier Contac                                                                                                    | ct Informat                                                                                                    |                                                                                                    |                                                                                                    |  |
|                                                                                                    | Funding Information                                                                                                    | ation 🗸                                                                                                    |                                                                                                    |                                                                                                    |  |
|                                                                                                    | Sourcing Inform                                                                                                    | nation 🗸                                                                                                    |                                                                                                    |                                                                                                    |  |
|                                                                                                    | Review and Comple                                                                                                    | ete                                                                                                    |                                                                                                    |                                                                                                    |  |
|                                                                                                    | Discussion                                                                                                    |                                                                                                    |                                                                                                    |                                                                                                    |  |
| Contract Request                                                                                                    |                                                                                                    | Vorkflow                                                                                                    |                                                                                                    |                                                                                                    |  |
|                                                                                                    | Next >                                                                                                    |                                                                                                    |                                                                                                    | Next >                                                                                                    |  |
| DETAILS                                                                                                    |                                                                                                    |                                                                                                    |                                                                                                    |                                                                                                    |  |
| DETAILS                                                                                                    | /ly Contract Requests                                                                                                    |                                                                                                    |                                                                                                    |                                                                                                    |  |
| Constants                                                                                                    | My Contract Requests                                                                                                    | Details                                                                                                    |                                                                                                    | You can modify the request name if                                                                                                    |  |
| CETAILS                                                                                                    | Ay Contract Requests<br>Iment 1<br>Inber: 920695<br>status: Incomplete                                                                                                    | Details<br>Contract Request Na                                                                                                    | ame * [Amendment 1                                                                                                    | You can modify the request name if necessary.                                                                                                    |  |
| C Back to M<br>Amenda<br>Form Num<br>Request S<br>Instruction                                                                                                    | Ay Contract Requests<br>Iment 1<br>Inber: 920695<br>Status: Incomplete                                                                                                    | Details<br>Contract Request Na<br>Template                                                                                                    | ame * Amendment 1<br>Amendment Request Form                                                                                                    | You can modify the request name if<br>necessary.<br>Right -click on the Contract Number                                                                                                    |  |
| C Back to M<br>Amendi<br>Form Num<br>Request S<br>Instruction<br>Details                                                                                                    | My Contract Requests<br>Iment 1<br>Inber: 920695<br>Status: Incomplete                                                                                                    | Details<br>Contract Request Na<br>Template<br>Contract Type                                                                                                | ame * Amendment 1<br>Amendment Request Form                                                                                                    | You can modify the request name if<br>necessary.<br>Right -click on the Contract Number<br>Hyperlink to open the record in a new                                                                                                    |  |
| C Back to M<br>Amenda<br>Form Num<br>Request S<br>Instruction<br>Details<br>Attachme                                                                                                    | Ay Contract Requests Iment 1 Inber: 920695 Istatus: Incomplete Incomplete Inc                                                                                                    | Details<br>Contract Request Na<br>Template<br>Contract Type<br>Description                                                                                 | ame * Amendment 1<br>Amendment Request Form<br>-<br>02-18-2024                                                                                                    | You can modify the request name if<br>necessary.<br>Right -click on the Contract Number<br>Hyperlink to open the record in a new<br>window. Double check that the contract                                                                                                    |  |
| C Back to M<br>Amenda<br>Form Num<br>Request S<br>Instruction<br>Details<br>Attachme<br>Question                                                                                                    | Aly Contract Requests Iment 1 Inber: 920695 Status: Incomplete ons ents                                                                                                    | Details<br>Contract Request Na<br>Template<br>Contract Type<br>Description<br>Contract Request Typ                                                         | ame * Amendment 1<br>Amendment Request Form<br>-<br>02-18-2024<br>pe Amend Contract                                                                                                    | You can modify the request name if<br>necessary.<br>Right -click on the Contract Number<br>Hyperlink to open the record in a new<br>window. Double check that the contract<br>number is correct. If the number is not<br>correct, you will need to delete the                                                                                                    |  |
| C Back to M<br>Amenda<br>Form Num<br>Request S<br>Instruction<br>Details<br>Attachme<br>Question<br>Heade                                                                                                    | Aly Contract Requests<br>Iment 1<br>Inber: 920695<br>Status: Incomplete<br>ons<br>ents 0<br>ks v<br>er Information v                                                                                                    | Details<br>Contract Request Na<br>Template<br>Contract Type<br>Description<br>Contract Request Typ<br>Contract                                             | ame * Amendment 1<br>Amendment Request Form<br>-<br>02-18-2024<br>pe Amend Contract<br>2020-000067-SPA-PRO                                                                                                    | You can modify the request name if<br>necessary.<br>Right -click on the Contract Number<br>Hyperlink to open the record in a new<br>window. Double check that the contract<br>number is correct. If the number is not<br>correct, you will need to delete the<br>request and restart.                                                                                                    |  |
| C Back to M<br>Amenda<br>Form Num<br>Request S<br>Instruction<br>Details<br>Attachmed<br>Question<br>Heade<br>Depar                                                                                                    | Ay Contract Requests Iment 1 Inber: 920695 Istatus: Incomplete ons ents ents is is is is is is incomplete is is is is is is is is is is is is is                                                                                                    | Details<br>Contract Request Na<br>Template<br>Contract Type<br>Description<br>Contract Request Typ<br>Contract<br>Include latest version                   | ame * Amendment 1<br>Amendment Request Form<br>-<br>02-18-2024<br>pe Amend Contract<br>2020-000067-SPA-PRO<br>n of O Yes O No                                                                                                    | <ul> <li>You can modify the request name if necessary.</li> <li>Right -click on the Contract Number Hyperlink to open the record in a new window. Double check that the contract number is correct. If the number is not correct, you will need to delete the request and restart.</li> </ul>                                                                                                    |  |
| C Back to M<br>Amenda<br>Form Num<br>Request S<br>Instruction<br>Details<br>Attachme<br>Question<br>Heade<br>Depar<br>Backg                                                                                                    | Aly Contract Requests<br>Imment 1<br>Inber: 920695<br>status: Incomplete<br>ons<br>ents 0<br>remains 1<br>ons<br>ents 0<br>er Information 1<br>ground Information 1<br>Information 1<br>Information                                                                                                    | Details<br>Contract Request Na<br>Template<br>Contract Type<br>Description<br>Contract Request Typ<br>Contract<br>Include latest version<br>attachments? * | ame * Amendment 1<br>Amendment Request Form<br>-<br>02-18-2024<br>pe Amend Contract<br>2020-000067-SPA-PRO<br>n of O Yes O No                                                                                                    | You can modify the request name if<br>necessary.<br>Right -click on the Contract Number<br>Hyperlink to open the record in a new<br>window. Double check that the contract<br>number is correct. If the number is not<br>correct, you will need to delete the<br>request and restart.                                                                                                    |  |
| C Back to M<br>Amendi<br>Form Num<br>Request S<br>Instruction<br>Details<br>Attachme<br>Question<br>Heade<br>Depar<br>Backg<br>Suppl                                                                                                    | Ay Contract Requests<br>Iment 1<br>Inber: 920695<br>Status: Incomplete<br>ons<br>ents 0<br>remental Information 1<br>incomplete<br>ons<br>er Information 1<br>incomplete<br>incomplete<br>ons 1<br>incomplete<br>incomplete<br>incom                                                                                                    | Details<br>Contract Request Na<br>Template<br>Contract Type<br>Description<br>Contract Request Typ<br>Contract<br>Include latest versior<br>attachments? * | ame * Amendment 1<br>Amendment Request Form<br>-<br>02-18-2024<br>pe Amend Contract<br>2020-000067-SPA-PRO<br>n of O Yes O No                                                                                                    | You can modify the request name if<br>necessary.<br>Right -click on the Contract Number<br>Hyperlink to open the record in a new<br>window. Double check that the contract<br>number is correct. If the number is not<br>correct, you will need to delete the<br>request and restart.                                                                                                    |  |
| CETAILS<br>C Back to M<br>Amenda<br>Form Num<br>Request S<br>Instruction<br>Details<br>Attachme<br>Question<br>Heade<br>Depar<br>Backg<br>Suppl<br>Fundi<br>Source                                                                                                    | Ay Contract Requests Iment 1 Inber: 920695 Status: Incomplete ons ents ents ents is is is is is is is is is is is is is                                                                                                    | Details<br>Contract Request Na<br>Template<br>Contract Type<br>Description<br>Contract Request Typ<br>Contract<br>Include latest version<br>attachments? * | ame *<br>Amendment 1<br>Amendment Request Form<br>-<br>02-18-2024<br>pe Amend Contract<br>2020-000067-SPA-PRO<br>n of O Yes O No                                                                                                    | You can modify the request name if<br>necessary.<br>Right -click on the Contract Number<br>Hyperlink to open the record in a new<br>window. Double check that the contract<br>number is correct. If the number is not<br>correct, you will need to delete the<br>request and restart.<br>It is IMPORTANT at this ste<br>to select YES to include the                                                                                                    |  |
| C Back to M<br>Amenda<br>Form Num<br>Request S<br>Instruction<br>Details<br>Attachme<br>Question<br>Heade<br>Depar<br>Backg<br>Suppl<br>Fundi<br>Source<br>Review a                                                                                                    | Ay Contract Requests<br>Ay Contract Requests<br>Iment 1<br>Inber: 920695<br>Status: Incomplete<br>ons<br>ents 0<br>ents 0<br>er Information 1<br>ing Information 1<br>ing Information 1                                                                                                    | Details<br>Contract Request Na<br>Template<br>Contract Type<br>Description<br>Contract Request Typ<br>Contract<br>Include latest versior<br>attachments? * | ame * Amendment 1<br>Amendment Request Form<br>-<br>02-18-2024<br>pe Amend Contract<br>2020-000067-SPA-PRO<br>n of O Yes O No                                                                                                    | You can modify the request name if<br>necessary.<br>Right -click on the Contract Number<br>Hyperlink to open the record in a new<br>window. Double check that the contract<br>number is correct. If the number is not<br>correct, you will need to delete the<br>request and restart.<br>It is IMPORTANT at this stee<br>to select YES to include the<br>latest version of                                                                                     |  |
| Certails<br>Certails<br>Commonstrains<br>Certails<br>Certails<br>Attachme<br>Question<br>Heade<br>Depar<br>Backg<br>Suppl<br>Fundi<br>Source<br>Review at                                                                                                    | Ay Contract Requests<br>Iment 1<br>Inber: 920695<br>Istatus: Incomplete<br>ons<br>ents 0<br>Is 1<br>Information 1<br>Information 1<br>Informa | Details<br>Contract Request Na<br>Template<br>Contract Type<br>Description<br>Contract Request Typ<br>Contract<br>Include latest version<br>attachments? * | ame * Amendment 1<br>Amendment Request Form<br>-<br>02-18-2024<br>pe Amend Contract<br>2020-000067-SPA-PRO<br>n of O Yes O No                                                                                                    | <ul> <li>You can modify the request name if necessary.</li> <li>Right -click on the Contract Number Hyperlink to open the record in a new window. Double check that the contract number is correct. If the number is not correct, you will need to delete the request and restart.</li> <li>It is IMPORTANT at this step to select YES to include the latest version of attachments. This will</li> </ul>                                                      |  |
| Carrier of the second second s | Ay Contract Requests<br>Ay Contract Requests<br>Iment 1<br>Inber: 920695<br>Status: Incomplete<br>ons<br>ents 0<br>ents 0<br>ents 0<br>information 0<br>ing Information 0<br>ing Informatio                                                                                                    | Details<br>Contract Request Na<br>Template<br>Contract Type<br>Description<br>Contract Request Typ<br>Contract<br>Include latest versior<br>attachments? * | ame * Amendment 1<br>Amendment Request Form<br>-<br>02-18-2024<br>pe Amend Contract<br>2020-000067-SPA-PRO<br>n of O Yes O No                                                                                                    | <ul> <li>You can modify the request name if necessary.</li> <li>Right -click on the Contract Number Hyperlink to open the record in a new window. Double check that the contract number is correct. If the number is not correct, you will need to delete the request and restart.</li> <li>It is IMPORTANT at this step to select YES to include the latest version of attachments. This will continue to keep all prior</li> </ul>                           |  |
| Contract                                                                                                    | Ay Contract Requests<br>Iment 1<br>hber: 920695<br>itatus: incomplete<br>ons<br>ents 0<br>is 0<br>is 0<br>in Information 0<br>ing Information 0<br>ing Information 0                                                                                                    | Details<br>Contract Request Na<br>Template<br>Contract Type<br>Description<br>Contract Request Typ<br>Contract<br>Include latest version<br>attachments? * | ame * Amendment 1<br>Amendment Request Form<br>-<br>02-18-2024<br>pe Amend Contract<br>2020-000067-SPA-PRO<br>n of O Yes O No                                                                                                    | <ul> <li>You can modify the request name if necessary.</li> <li>Right -click on the Contract Number Hyperlink to open the record in a new window. Double check that the contract number is correct. If the number is not correct, you will need to delete the request and restart.</li> <li>It is IMPORTANT at this step to select YES to include the latest version of attachments. This will continue to keep all prior amendments and the origin</li> </ul> |  |

| 5 | ATTACHMENTS: Attach                            | all relevant documents for y                                         | our request for Procurement to                 | o review. Examples include:           |
|---|------------------------------------------------|----------------------------------------------------------------------|------------------------------------------------|---------------------------------------|
|   | Quote or written desc<br>additional informatio | cription of change, Competiti<br>n When finished Click " <b>Ne</b> x | /e Quotes, Exemption Justificati<br><b>+</b> ″ | ons (if applicable), and other        |
|   |                                                |                                                                      | • •                                            |                                       |
|   |                                                | Back to My Contract Requests                                         |                                                |                                       |
|   | _                                              | Test contract                                                        | Attachments                                    |                                       |
|   |                                                | Form Number: 442208<br>Request Status: Incomplete                    | Add Attachments                                |                                       |
|   |                                                | Instructions                                                         |                                                |                                       |
|   | _                                              | Details                                                              |                                                |                                       |
|   |                                                | Attachments 0                                                        |                                                |                                       |
|   |                                                | Questions 🗸                                                          |                                                |                                       |
|   | -                                              |                                                                      |                                                |                                       |
|   | submit your request.                           | Click " <i>Next"</i> .<br>Questions                                  |                                                |                                       |
|   |                                                | Overview                                                             | Progress                                       |                                       |
|   |                                                | Header Information                                                   | 💿 Incomple                                     | te                                    |
|   |                                                | Departmental Information                                             | 💿 Incomple                                     | te                                    |
|   |                                                | Background Information                                               | Incomple                                       | .te                                   |
|   |                                                | Supplier Contact Information                                         | Incomple                                       | .te                                   |
|   |                                                | Funding Information                                                  | Incomple                                       | te                                    |
|   |                                                | Sourcing Information                                                 | Incomple                                       | .te                                   |
|   |                                                |                                                                      |                                                |                                       |
| 7 | <b>HEADER INFORMATION:</b>                     | The first thing you should no                                        | ptice is that the information fro              | m the contract vou selected           |
|   |                                                |                                                                      |                                                | · · · · · · <b>,</b> · · · · <b>,</b> |
|   | to Amend has been p                            | ulled into the request for you                                       | I.<br>Iance below When complete C              | lick "Save Progress" and              |

| ✓ On This Page                                                                                                    |                                                                                                    |
|----------------------------------------------------------------------------------------------------|----------------------------------------------------------------------------------------------------|
| Header Information (5)                                                                                                    |                                                                                                    |
| Contract Summary (1)                                                                                                    |                                                                                                    |
| ✓ Header Information                                                                                                    |                                                                                                    |
| Please review the information below and update the Start and<br>Date of the Amendment and has no impact on the start date ( | End date. The Start Date will be the Start                                                                     |
| should only be modified if the Amendment indicates that the                                                                 | End date of the original agreeme Original Contract Number: This form will                                      |
| change. End Date should align to the original agreement.                                                                    | pull in the number of the contract you a                                                                       |
| Contract Number you are requesting to Amend *                                                                               | amending. This field cannot be edited.                                                                         |
| 2020-000067-SPA-PRO                                                                                                    |                                                                                                    |
|                                                                                                    | <b>Supplier:</b> The Supplier will pre-populate for you. O                                                     |
| Supplier * O                                                                                                    | change in the event the supplier has changed due t                                                             |
|                                                                                                    | acquisition, merger, re-branding etc.                                                                          |
| BEST BUY STORES LP X Q                                                                                                    |                                                                                                    |
|                                                                                                    | Additional Second Parties: The second party will r                                                             |
| Additional Second Parties                                                                                                   | nonulate for you. Change this section only if there                                                            |
| Tupe to filter                                                                                                    | populate for you. Change this section only if there                                                            |
|                                                                                                    | modification to be made to add, remove or change                                                               |
|                                                                                                    | Second Party.                                                                                                  |
| Start Date * 😧                                                                                                    |                                                                                                    |
| 04/23/2021                                                                                                    |                                                                                                    |
| mm/dd/yyyy                                                                                                    | Start and End Dates: This information should be fou                                                            |
| Update Start Date Upon Execution                                                                                            | in the amendment document. If no specific start date                                                           |
|                                                                                                    | provided it is presumed the amendment will be in eff                                                           |
| End Date * 😯                                                                                                    | upon execution so, check off the box "Update Start D                                                           |
| Expires On O No Expiration O Term                                                                                           | Lipon Execution" Only undate the dates as needed                                                               |
| 04/23/2022                                                                                                    |                                                                                                    |
| mm/dd/yyyy                                                                                                    |                                                                                                    |
|                                                                                                    | <b>Renewals:</b> This form SHOULD NOT be used to exec                                                          |
| Auto-Renew                                                                                                    | renewals. Amendments however, can be processed                                                                 |
| 🔿 Yes 💿 No                                                                                                    | add or modify the existing renewal terms of a centre                                                           |
|                                                                                                    |                                                                                                    |
| Renewal Term                                                                                                    | Only make changes here if the Amendment docum                                                                  |
|                                                                                                    | specifically indicates changes to existing renewal ter                                                         |
| Years V                                                                                                    | AUTO RENEW SHOULD ALWAYS BE SET TO "NO"                                                                        |
|                                                                                                    |                                                                                                    |
| Renewals Remaining                                                                                                    |                                                                                                    |
| 1                                                                                                    |                                                                                                    |
|                                                                                                    | Amendment Value: Provide a Positive or Negative va                                                             |
| Amendment value * 9                                                                                                    | depending on the change associated with                                                                        |
|                                                                                                    | amendment. If there is no change to the cost of                                                                |
|                                                                                                    | original Contract enter \$0.00                                                                                 |
|                                                                                                    |                                                                                                    |
| ✓ Contract Summary                                                                                                    |                                                                                                    |
| Specify the exact change being requested and provide a reas                                                                 | on for the change. Examples include                                                                            |
| abanges to dates, east seens of work or terms                                                                               |                                                                                                    |
| changes to dates, cost, scope of work, or terms.                                                                            |                                                                                                    |
| Summary *                                                                                                    | ick here Contract Summary: Should clearly outline all                                                          |
| Summary *                                                                                                    | add a <b>Contract Summary</b> : Should clearly outline all changes being requested and the reason for the chan |

| 8  | All Other questi<br>contract reques<br>details on each                                                                                                    | on fields of this for<br>t and should be re<br>section see the N | orm will be identical to, or sin<br>eviewed for accuracy and up<br>1anual for " <u>How do I Request</u> | mpler than a NEW<br>dated as required. For<br>t a Contract in BMP? " |  |  |
|----|----------------------------------------------------------------------------------------------------|------------------------------------------------------------------|----------------------------------------------------------------------------------------------------|----------------------------------------------------------------------|--|--|
| 9  | REVIEW AND COMPLET                                                                                                    | E: Once all the sections                                         | s have been completed, review each s                                                                    | section for accuracy and Click                                       |  |  |
|    | "Complete Request".                                                                                                    |                                                                  |                                                                                                    |                                                                      |  |  |
|    | < Back to My Contract Requests                                                                                                    |                                                                  |                                                                                                    |                                                                      |  |  |
|    | Contract job-aid VO<br>Form Number: 444388                                                                                                    | Review and Complete                                              | Print Request   History   ?                                                                             |                                                                      |  |  |
|    | Request Status: Incomplete                                                                                                    | required inclus complete                                         | Pressure                                                                                                |                                                                      |  |  |
|    | Instructions                                                                                                    | Section                                                          | Progress                                                                                                |                                                                      |  |  |
|    | Details                                                                                                    | Instructions                                                     |                                                                                                    |                                                                      |  |  |
|    | Attachments 1                                                                                                    | Details                                                          | No Required fields                                                                                      |                                                                      |  |  |
|    | Questions 🗸                                                                                                    | Attachments                                                      | Vo Required fields                                                                                      |                                                                      |  |  |
|    | Header Information 🗸                                                                                                    | Questions                                                        | Required fields complete                                                                                |                                                                      |  |  |
|    | Departmental Information                                                                                                    | Header Information                                               | <ul> <li>Required fields complete</li> </ul>                                                            |                                                                      |  |  |
|    | Background Information 🗸                                                                                                    | Departmental Information                                         | Required fields complete                                                                                |                                                                      |  |  |
|    | Supplier Contact Informat ✔                                                                                                    | Background Information                                           | Required fields complete                                                                                |                                                                      |  |  |
|    | Funding Information                                                                                                    | Supplier Contact Information                                     | Required fields complete                                                                                |                                                                      |  |  |
|    | Sourcing Information                                                                                                    | Funding Information                                              | Required fields complete                                                                                |                                                                      |  |  |
|    | Review and Complete                                                                                                    | Sourcing Information                                             | Required fields complete                                                                                |                                                                      |  |  |
| 10 |                                                                                                    | <b>Confirm</b><br>Are you sure are ready to                      | o complete your new contract request?                                                                   | No                                                                   |  |  |
| 11 | NEXT STEPS:                                                                                                    |                                                                  |                                                                                                    |                                                                      |  |  |
|    | <ol> <li>Contract (Amendment) Request will be routed to Procurement for Review</li> <li>Once your Contract (Amendment) Request has been approved, your Contract Request will change first to a status of <i>Approved</i> and then to <i>Complete</i>.</li> <li>Procurement will use the information on the request to start the amendment process on the existi Contract Record. You should receive notification of status changes to the Contract Record as it proceeds through workflow via email.</li> </ol> |                                                                  |                                                                                                    |                                                                      |  |  |
|    |                                                                                                    |                                                                  |                                                                                                    |                                                                      |  |  |
|    |                                                                                                    |                                                                  |                                                                                                    |                                                                      |  |  |
|    | For more inf                                                                                                    | ormation visit our <u>Con</u>                                    | utract Administration web page.                                                                         |                                                                      |  |  |